# СОСТОЯНИЕ И ПЕРСПЕКТИВЫ ТЕХНИЧЕСКОГО РЕГУЛИРОВАНИЯ СТРОИТЕЛЬНОЙ ПРОДУКЦИИ В РОССИИ

КОНФЕРЕНЦИЯ АЕБ 27.09.18

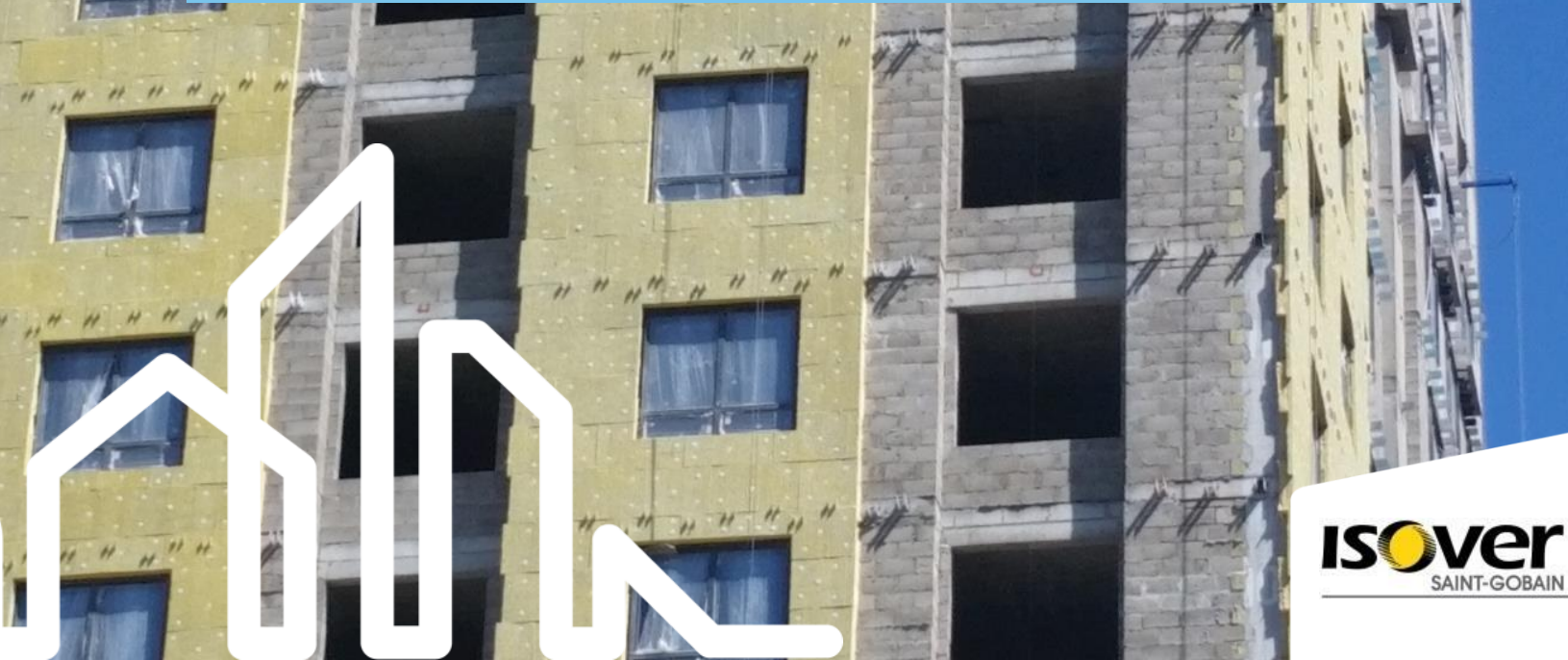

### ОСНОВНОЕ ТРЕБОВАНИЕ К СТРОИТЕЛЬНОЙ ПРОДУКЦИИ В РОССИИ БЕЗОПАСНОСТЬ

Нормативные документы обязательного применения:

- ✓ № 123-ФЗ от 22.07.2008 «Технический регламент о требованиях пожарной безопасности(в редакции от 29.07.2017)»
- ✓№ 384-ФЗ от 30 декабря 2009 г. «Технический регламент о безопасности зданий и сооружений»

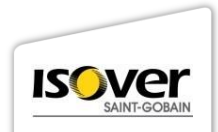

### В ОТЛИЧИЕ ОТ БЕЛАРУСИ И КАЗАХСТАНА СТРОИТЕЛЬНАЯ ПРОДУКЦИЯ В РОССИИ НЕ РЕГУЛИРУЕТСЯ ТЕХНИЧЕСКИМ РЕГЛАМЕНТОМ

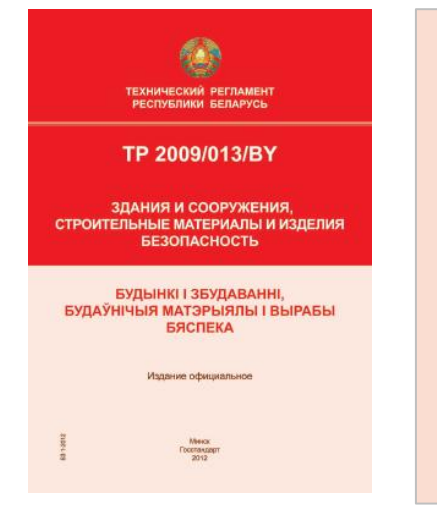

"Требования к безопасности зданий и сооружений, строительных материалов и изделий«

Постановление Правительства Республики Казахстан от 17 ноября 2010 года № 1202.

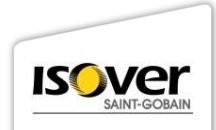

### ПЕРЕЧЕНЬ НТД ДЛЯ ОБЕСПЕЧЕНИЯ БЕЗОПАСНОСТИ

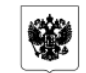

#### ПРАВИТЕЛЬСТВО РОССИЙСКОЙ ФЕДЕРАЦИИ

постановление

от 26 декабря 2014 г. № 1521 москва

тверждении перечия ванновальных стандартов и сводов правил тей таких стандартов и сводов правил), в результате применения которых на обядательной основе обспечивляется соблючение требований Федерального закова "Гехнический регламент о безовсяюсти зланий и сооружений"

В соответствии с частью 1 статьи 6 Федерального закона ический регламент о безопасности зданий и сооружений втельство Российской Федерации поставовляет:

 Утвератть прилагомый перечень напиональных стандартов вов правит (честв тазик: стандартов и сезово правил), в речультате нених которых на обязательной основе обеспечивается соблюдение ваний федерального ванова "Текитческий регламент о безопасности й и сооружений".

2. Установать, что проектима документация, представляения на протвенную или негосударственную экспертну проектной ветация рерультатов викемерная в изследти в оступнения слу-1 вистоящего постаювления, проеврется на соответстве в правил, включенных в перечень, утвержденный распортяения и правил, включенных в перечень, утвержденный распортяения перектов Российской Федерации от 11 воня 2010 г. № 104-7р. 3. Министерству строительства и жилищно-комориального ства Российской Федерации с участнем Манистерства именского Российской Федерации со участнем Манистерства именского развития Российской Федерации до 1 марта 2015г. лить методические ракоменалиция по примененно перечия, жаенного мистощим поставляением.

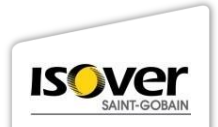

### ПРАВИТЕЛЬСТВО РОССИЙСКОЙ ФЕДЕРАЦИИ П О С Т А Н О В Л Е Н И Е от 26 декабря 2014 г. № 1521 МОСКВА

Об утверждении перечня национальных стандартов и сводов правил (частей таких стандартов и сводов правил), в результате применения которых на обязательной основе обеспечивается соблюдение требований Федерального закона "Технический регламент о безопасности зданий и сооружений"

### 2 ГОСТА И ПУНКТЫ 74 СВОДОВ ПРАВИЛ

#### ПЕРЕЧЕНЬ

национальных стандартов и сводов правил (частей таких стандартов и сводов правил), в результате применения которых на обязательной основе обеспечивается соблюдение требований Федерального закона "Технический регламент о безопасности зданий и сооружений"

#### Национальные стандарты

- ГОСТ Р 54257-2010 "Надежность строительных конструкций и оснований. Основные положения и требования". Разделы I, 4 (подраздел 4.1, пункты 4.2.1 - 4.2.3, 4.2.6, 4.2.7), 5 (подраздел 5.1, пункты 5.2.1 - 5.2.4, 5.3.1 - 5.3.4), 6, 7 (пункты 7.1, 7.3, 7.4), 8, 9 (пункты 9.1 - 9.4), 10 (10.1, 10.2, 10.4, 10.5).
- ГОСТ 31937-2011 "Здания и сооружения. Правила обследования и мониторинга технического состояния". Разделы 1, 6 (пункты 6.2.5, 6.2.6, 6.3.2, 6.3.3, 6.4.18, 6.4.19, 6.4.20), приложения Б. В. К. Л.

#### Своды правил (актуализированные редакции СНиП)

 СП 14.13330.2014 "СНиП П-7-81\* "Строительство в сейсмических районах". Разделы 1, 4, 5 (пункты 5.1, 5.2.1, 5.3 - 5.20), 6 (пункты 6.1.1 - 6.8.19, 6.9.1, 6.9.2, 6.9.4, 6.9.5, 6.10.1 - 6.17.14, 6.18.2), 7, 8 (подраздел 8.1, пункты 8.2.1 - 8.3.6, 8.4.1, 8.4.3, 8.4.5 - 8.4.13, 8.4.17 - 8.4.21, 8.4.23 - 8.4.25, 8.4.27 - 8.4.29, 8.4.31, 8.4.32, 8.4.34), 9 (пункты 9.1.1 - 9.1.3, пункты 9.2.1 - 9.2.10, 9.3.1 - 9.3.3, 9.3.5 - 9.3.10).

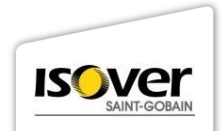

# ПОДТВЕРЖДЕНИЕ СООТВЕТСТВИЯ СТРОИТЕЛЬНОЙ ПРОДУКЦИИ

Постановление Правительства РФ от 01.12.2009 N 982 (ред. от 21.02.2018) "Об утверждении единого перечня продукции, подлежащей обязательной сертификации, и единого перечня продукции, подтверждение соответствия которой осуществляется в форме принятия декларации о соответствии" (с изм. и доп., вступ. в силу с 27.06.2018) Об утверждении единого перечня продукции, подлежащей обязательной сертификации, и единого перечня продукции, подтверждение соответствия которой осуществляется в форме принятия декларации о соответствии (с изменениями на 21 февраля 2018 года) (редакция, действующая с 27 июня 2018 года)

> ПРАВИТЕЛЬСТВО РОССИЙСКОЙ ФЕДЕРАЦИИ ПОСТАНОВЛЕНИЕ

от 1 декабря 2009 года N 982

Об утверждении единого перечня продукции, подлежащей обязательной сертификации, и единого перечня продукции, подтверждение соответствия которой осуществляется в форме принятия декларации о соответствии

> (с изменениями на 21 февраля 2018 года) (редакция, действующая с 27 июня 2018 года)

#### Документ с изменениями, внесенными:

постановлениям Правительства Российской Федерации от 17 марта 2010 года N 148 (Российская важта, N 60, 24.03.2010);

постановлениям Правительства Российской Федерации от 17 марта 2010 года N 142 Российския пазета, N 80, 24.03.2010);

- постановлением Правительства Российской Федерации от 28 июля 2010 года N 548 Российская пазета, N 171, 04.08.2010);
- постановлением Правительства Российской Федерации от 20 октября 2010 года N 848 (Собрание законодательства Российской Федерации, N 43, 25.10.2010);
- постановлениям Правительства Российской Федерации от 13 ноября 2010 года N 908 (Российская пажта, N 268, 26.11.2010);
- постановлениям Правительства Российской Федерации от 21 марта 2012 года N 213 (Российская такита: N 67, 28.03.2012):

постановлениям Правительства Российской Федерации от 4 мая 2012 года N 435 (Собрания законодательства Российской Федерации, N 20, 14.05.2012);

постановлением Правительства Российской Федерации от 18 июня 2012 года N 598 (Собрание законодательства Российской Федерации, N 28, 25.08.2012);

постановлениям Правитильства Российской Федерации от 4 марта 2013 года N 182 (Официальный интернет-портал правовой информации www.pravo.gov.ru, 07.03.2013);

постановлениям Правительства Российской Федерации от 4 октября 2013 года N 870 (Официальный интернет-гортал превоеой информации www.pravo.gov.ru, 10.10.2013);

постиновлениям Правититьства Российской Федерация от 11 ноября 2013 года N 1009 (Официальный интернит-портал правовой информации www.pravo.gov.ru, 13.11.2013)

(вступил в силу с 1 июля 2014 года);

постиновлениям Правительства Российской Федерации от 21 июля 2014 года N 877 (Официальный интернет-портал правовой информации www.privo.gov.ru, 24.07.2014);

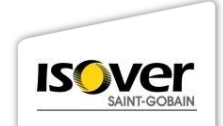

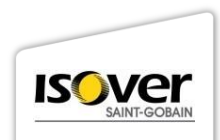

### ИНФОРМАЦИЯ О ПРОДУКЦИИ, ПОДЛЕЖАЩЕЙ ОБЯЗАТЕЛЬНОМУ ПОДТВЕРЖДЕНИЮ СООТВЕТСТВИЯ (В ФОРМЕ ПРИНЯТИЯ ДЕКЛАРАЦИИ О СООТВЕТСТВИИ), С УКАЗАНИЕМ НОРМАТИВНЫХ ДОКУМЕНТОВ, УСТАНАВЛИВАЮЩИХ ОБЯЗАТЕЛЬНЫЕ ТРЕБОВАНИЯ ДЛЯ ПРОДУКЦИИ, НАХОДЯЩЕЙСЯ В ВЕДЕНИИ РОССТАНДАРТА

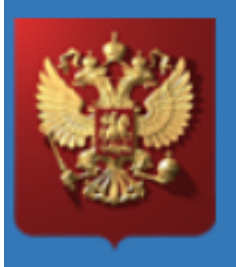

# Федеральное агентство по техническому регулированию и метрологии РОССТАНДАРТ

Официальный сайт

### ПЕРЕЧЕНЬ СТРОИТЕЛЬНЫХ МАТЕРИАЛОВ, ПОДЛЕЖАЩИХ ОБЯЗАТЕЛЬНОЙ СЕРТИФИКАЦИИ ИЛИ ДЕКЛАРИРОВАНИЮ

- 5270 Конструкции и изделия (элементы) строительные из алюминия и алюминиевых сплавов. Блоки оконные и балконные дверные из алюминиевых сплавов
- 2. 5772 Материалы и изделия полимерные прочие. Блоки оконные и балконные дверные из полимерных материалов\*
- 5913 Стекло архитектурно-строительного назначения. Стеклопакеты\*
- 4. 5361 Изделия столярные. Блоки оконные и балконные дверные деревянные, дерево-алюминиевые (кроме блоков оконных для зданий промышленных, переплетов для животноводческих и птицеводческих зданий)\*\*
- 5. 5500 Продукция фанерного производства, плиты, спички
- 6. 5530 Плиты. Плиты древесно- стружечные (кроме плит специального назначения)\*

ИНФОРМАЦИЯ О ПРОДУКЦИИ, ПОДЛЕЖАЩЕИ ОБЯЗАТЕЛЬНОМУ ПОДТВЕРЖДЕНИЮ СООТВЕТСТВИЯ (В ФОРМЕ ПРИНЯТИЯ ДЕКЛАРАЦИИ О СООТВЕТСТВИЯ), С УКАЗАНИЕМ НОРМАТИВНЫХ ДОКУМЕНТОВ, УСТАНАВЛИВАЮЩИХ ОБЯЗАТЕЛЬНЫЕ ТРЕБОВАНИЯ ДЛЯ ПРОДУКЦИИ, НАХОДЯЩЕЙСЯ В ВЕДЕНИИ РОССТАНДАРТА<sup>1</sup>

| Нанменование объекта | Код поз.<br>объекта по<br>ОК005-93<br>[ОКП]<br>ОК 034-2014<br>[ОКПД 2] | Обозначенне<br>определяющего<br>нормативного<br>документа | Подтверждаемы<br>е требовання<br>определяющего<br>норматнвного<br>документа |
|----------------------|------------------------------------------------------------------------|-----------------------------------------------------------|-----------------------------------------------------------------------------|
| 1                    | 2                                                                      | 3                                                         | 4                                                                           |

0253 Масла смазочные (нефтяные)

| Масло вазелиновое | 02 5392/     | FOCT 3164-78 | П. 1.2 |
|-------------------|--------------|--------------|--------|
| медицинское**     | 19.20.29.190 |              |        |

0272 Газ нефтепереработки и пиролиза, продукты газоперерабатывающих заводов

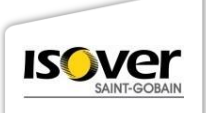

## КАЖДЫЙ ГОД ПРОИСХОДИТ ДОБАВЛЕНИЕ МАТЕРИАЛОВ В ПЕРЕЧЕНЬ

Постановление от 17 июня 2017 года №717 о внесении изменений в Постановление 982

С 2018 г:

- Радиаторы
- Сухие смеси
- Теплоизоляция

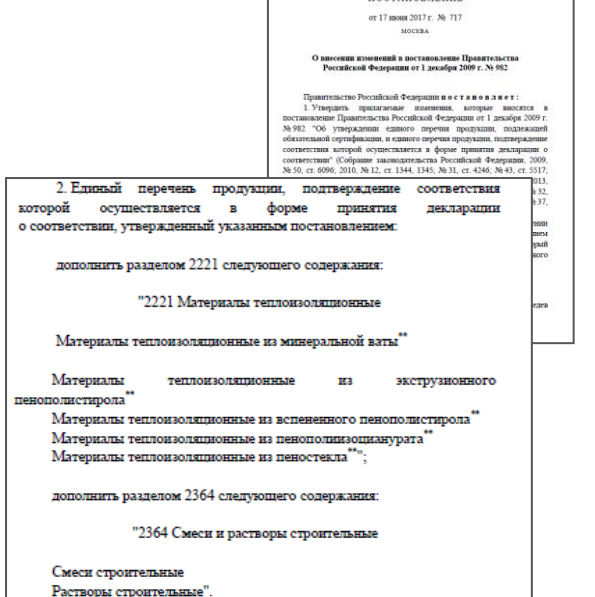

ПРАВИТЕЛЬСТВО РОССИЙСКОЙ ФЕДЕРАЦИИ ПОСТАНОВЛЕНИЕ

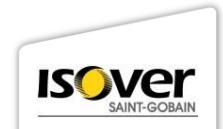

 Правительство России
 О Правительство
 Новости
 Законопроектная деятельность
 Очить
 Eng
 Q

 Документы
 А
 А
 А
 А
 А
 А
 А
 А
 А
 В
 Q
 Правительство
 Правительство
 России
 Правительство
 Правительство
 Очить
 Eng
 Q

 Документы
 А
 А
 А
 А
 А
 А
 А
 А
 А
 А
 А
 А
 А
 А
 А
 А
 А
 А
 А
 А
 А
 А
 А
 А
 А
 А
 А
 А
 А
 А
 А
 А
 А
 А
 А
 А
 А
 А
 А
 А
 А
 А
 А
 А
 А
 А
 А
 А
 А
 А
 А
 А
 А
 А
 А
 А
 А
 А
 А
 А
 А
 А
 А
 А
 А
 А
 А
 А
 А
 А
 А
 А
 А
 А
 А
 А
 А
 А
 А
 А

На российском рынке значительная доля реализуемых импортных теплоизоляционных материалов, строительных смесей и растворов, радиаторов отопления и отопительных конвекторов не соответствуют обязательным требованиям безопасности и создают риски причинения вреда и нанесения ущерба жизни и здоровью человека. Иностранные производители такой продукции получают необоснованные конкурентные преимущества перед российскими за счёт снижения себестоимости производства в ущерб показателям качества и безопасности.

Требования безопасности в отношении такой продукции устанавливаются в национальных стандартах, однако они не включены в нормативную базу действующих технических регламентов и применяются на добровольной основе.

Отсутствие процедур обязательного подтверждения соответствия затрудняет отслеживание продукции от конечного потребителя к производителю, а также не позволяет привлекать недобросовестных производителей к ответственности по составам, предусмотренным Кодексом Российской Федерации об административных правонарушениях.

В соответствии с Федеральным законом №184-ФЗ Правительством до вступления в силу соответствующих технических регламентов утверждаются и ежегодно уточняются единый перечень продукции, подлежащей обязательной сертификации, и единый перечень продукции, подлежащей декларированию соответствия. В отношении продукции, включённой в эти перечни, действует режим обязательного подтверждения соответствия (обязательная сертификация либо декларирование соответствия) требованиям безопасности, установленным в национальных стандартах.

### ЗАПРОСЫ ПОТРЕБИТЕЛЕЙ СТРОИТЕЛЬНОЙ ПРОДУКЦИИ

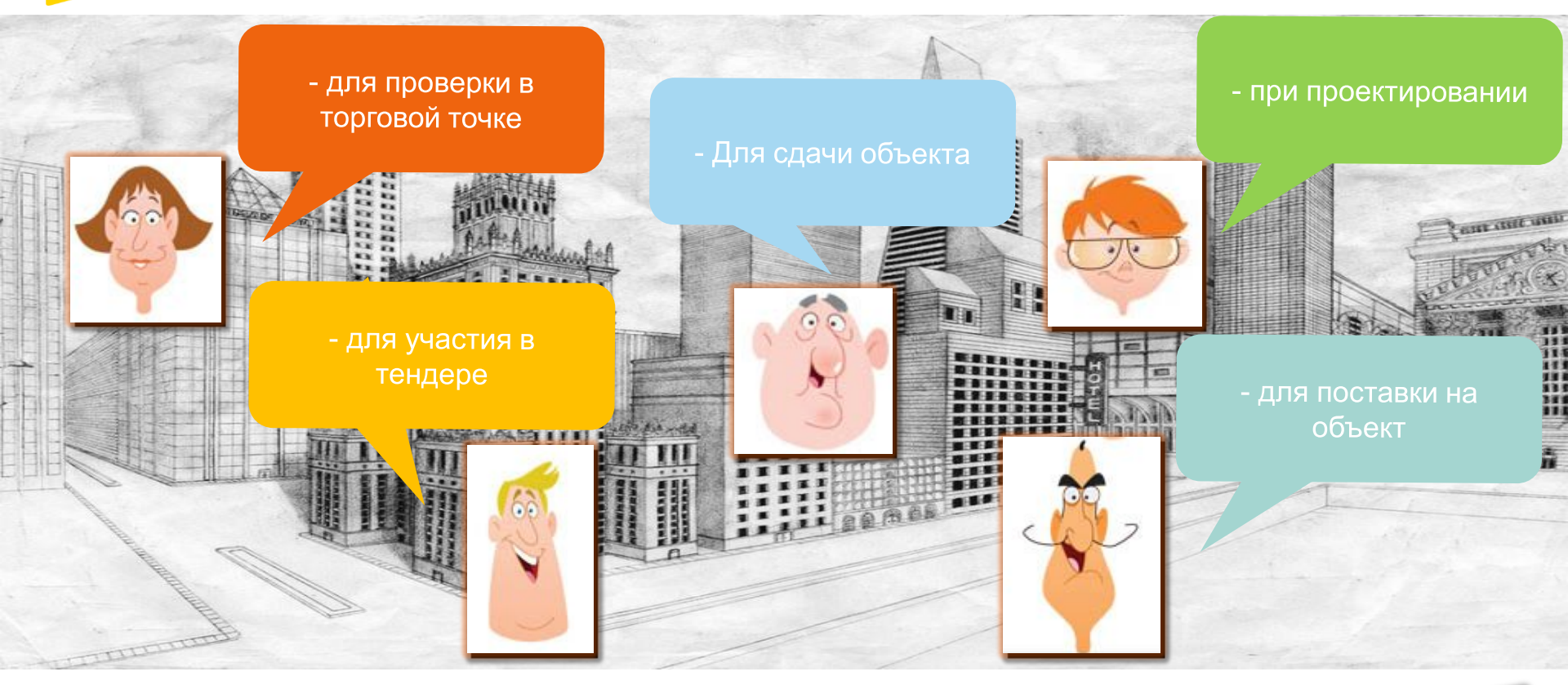

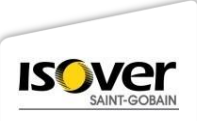

### ОСНОВНЫМ ДЕЙСТВУЮЩИМ ПРАВИЛОМ ОБРАЩЕНИЯ СТРОИТЕЛЬНОЙ ПРОДУКЦИИ НА РЫНКЕ ОСТАЕТСЯ ТЕХНИЧЕСКОЕ СВИДЕТЕЛЬСТВО ФАУ ФЦС

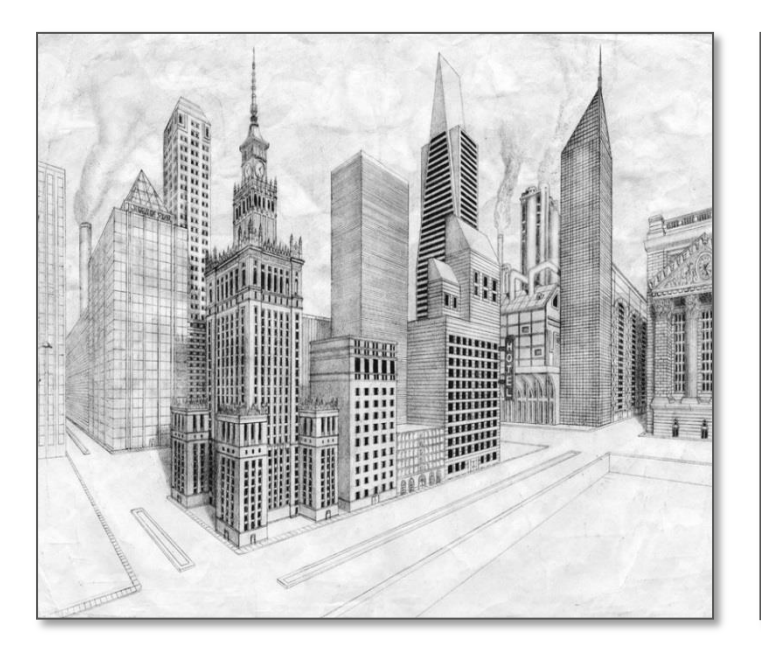

|                                                                                                    | r. Mocena, yn Cagonas-Castoreunan, 2, 10/25, crp.1                                                                                                    |
|----------------------------------------------------------------------------------------------------|----------------------------------------------------------------------------------------------------|
| T                                                                                                    | ЕХНИЧЕСКОЕ СВИДЕТЕЛЬСТВО                                                                                                    |
| НЕ 1<br>ИЛИ ЧАС                                                                                                    | О ПРИГОДНОСТИ ДЛЯ ПРИМЕНЕНИЯ В СТРОИТЕЛЬСТВЕ<br>ВОВОЙ ПРОДУКЦИЯ И ТЕЛЬКОЛОГИЙ, ГРАБОЛЬНИ К КОТОРЫМ<br>ТЕХАНИТИТОКОВИВ ПОРАКТИВНИМИ ДОХУМИТСКИ АНИ ПОСШОСТЬЮ<br>ТИЧНО И ОТ КОТОРЫХ ЗАВИСЯТ БЕЗОЛАСНОСТЬ ЗДАНИЙ И СООРУЖЕНИЙ                                                                                                    |
|                                                                                                    | No 5112-17                                                                                                    |
| г. Москва                                                                                                    | Вылато                                                                                                    |
|                                                                                                    | " 02 " марта 2017 г.                                                                                                    |
| Настоящим техя<br>строятельстве но                                                                                                    | ическим свидетельством подтверждается пригодность для применения в<br>вой продукции указанного наименования.                                                                                                    |
| Техническое сви<br>санитарных, пож<br>утвержденных в                                                                                          | детельство подготовленю с учетом обязательных требований строительных,<br>аденах, промышленных, эконогических, а также других ворм безоплености,<br>соответствии с действующим законодательством.                                                                                                    |
| заявитель                                                                                                    | ООО "Сен-Гобен Стронтельная Продукция Рус"<br>Россия, 140301, Московская обл., г. Егорьенск, ул. Смагека, 60<br>Тел: (495) 775-15-10, факс: (495) 775-15-11                                                                                                    |
| изготовитель                                                                                                    | ООО "Сен-Гобен Строительная Продукция Рус"<br>Россия, 140301, Московская обл., г. Егорьевск, ул. Смычка, 60                                                                                                    |
| ПАИМЕНОВАНИЕ<br>ПРОДУКЦИИ                                                                                                    | Плитты ИЗОВЕР марок ОЛ-Е, ОЛ-П, ОЛ-Пе, ОЛ-ПОП-П из минеральной (стеклинной) ваты на синтетическом связующем                                                                                                    |
| принципиально<br>волокон, скрепле                                                                                                    | е оннсание продукции - плиты представляют собой изделяя из стеклянных<br>яных между собой отверяденным синтетическим связующим.                                                                                                    |
| вазначение и<br>теплоніотиционі<br>поляции крові<br>теплоніоляціони<br>теплоной ніоляці<br>бетопных и жел<br>мелкоптучных<br>СТІ 131.13330.20 | ДОУТСКИМАЯ ОБЛСТЬ ИРУМИНИИИ – ДЛ (римснения в нечествя<br>ото слоя в стротных конструкция и систомах, в т. А. да техновой<br>ста залий и сокуркений размечното влижения, в фасцаль<br>на порточника системых с портожны игулогруппы слеем, для<br>на пределятий, в также в жиестве среденого технолодивенного слоя<br>и пределятий, в также в жиестве среденого технолодивенного слоя<br>обстанияла стоямых винамих в транования и стата малительских<br>обстанияла стоямых паниях в транования стата, валющениях то<br>101 в колих казакистет по си 102 13330.2012, в собщеренный на<br>обстает со СПС 33330.2012. |

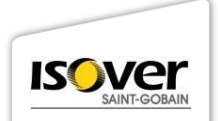

### ПЕРСПЕКТИВЫ РАЗВИТИЯ ТЕХНИЧЕСКОГО РЕГУЛИРОВАНИЯ СТРОИТЕЛЬНОЙ ПРОДУКЦИИ В РОССИИ

- 1. Ежегодное пополнение списка материалов на обязательную сертификацию
- 2. Постепенный перенос ответственности за некачественную продукцию с органа по сертификации, надзорных органов на производителя материалов
- 3. Лавинообразный рост новых ГОСТов «Технические условия» и «Методы испытаний» и СП

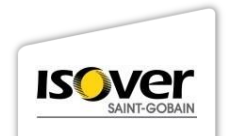

### РОЛЬ ОТВЕТСТВЕННЫХ ПРОИЗВОДИТЕЛЕЙ В ФОРМИРОВАНИИ ЦИВИЛИЗОВАННОГО РЫНКА ОБРАЩЕНИЯ СТРОИТЕЛЬНЫХ МАТЕРИАЛОВ В РОССИИ

- 1. Обмен лучшими практиками (гармонизация с EH стандартами, DoPs, CPR и пр.).
- 2. Содействие внедрения «инноваций 80-х годов» (с доказанным опытом безопасного применения) в практику массового строительства.
- 3. Инвестиция труда и экспертизы сотрудников в формирование классификаций зданий, конструкций, материалов, изделий.

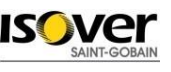

# THANK YOU FOR YOUR SUPPORT

\_\_\_\_\_\_SAINT-GOBAIN

V

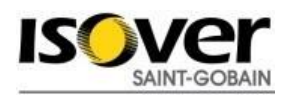